## Come scaricare i file necessari allo svolgimento di un'esercitazione

Per svolgere correttamente alcune esercitazioni operative è previsto l'utilizzo di alcuni file forniti attraverso un **link** (collegamento ipertestuale) presente nella pagina stessa dell'esercizio. Per ragioni didattiche si consiglia di rispettare sempre la seguenza di esercizi proposta

Per ragioni didattiche si consiglia di rispettare sempre la sequenza di esercizi proposta.

All'inizio di ogni esercitazione operativa verranno forniti gli eventuali file su cui lavorare. Prima di procedere con la loro estrazione, si consiglia di creare sul **Desktop** una cartella con il proprio **COGNOME**, in modo da utilizzarla come "archivio" per le esercitazioni svolte.

La procedura che permetterà di prelevare tali file consiste nell'esecuzione di pochi semplici passaggi, descritti di seguito.

1. Fare un clic con il tasto sinistro sul link presente nella pagina, come mostrato nell'immagine qui sotto.

| Modulo 1             | WE MODULO 3: ELABORAZIONE TESTI                                                                                                    |
|----------------------|----------------------------------------------------------------------------------------------------|
| Modulo 2<br>Modulo 3 | Syllabus 3.1 Syllabus 3.2 Syllabus 3.3 Syllabus 3.4 Syllabus 3.5 Syllabus 3.6 Riepilogo ESERCITAZIONE OPERATIVA 1 - SYLLABUS 3.2                                                                 |
| Modulo 4             | Lesercizio segu nte fa riferimento al file Curiosita.<br>Fi clic gui con i tasto sinistro per scaricare il file sul Desktop e seleziona la voce Apri/Esegui.                                     |
| Modulo 6             | 2. Se non già visibile, mostrare il testo nascosto nel documento;                                                                                                    |
| Modulo 7             | A Attivare lo strumento per la ricerca del testo nel documento;     A. Ricercare la frase "La superficie della Repubblica";                                                                      |
| Номе                 | <ul> <li>5. Chiudere la finestra Trova;</li> <li>6. Attivare il cursore prima della frase appena trovata;</li> <li>7. lassoire un interminen di appena fo ani uni è attiva il unanza.</li> </ul> |
|                      | 7. Inserire un interruzione di paragrato nel punto in cui e attivo il Cursore;                                                                                                    |

2. Nella finestra di dialogo ottenuta (visualizzata nell'immagine sotto), è necessario fare clic sul pulsante **Esegui**.

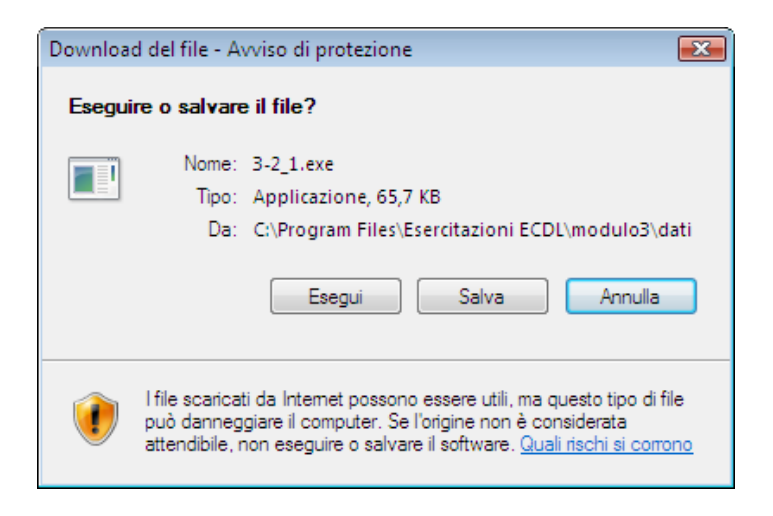

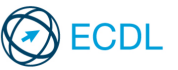

1/4

3. La finestra principale del programma usato per archiviare i dati (visualizzata qui sotto) contiene le istruzioni per l'esecuzione dei passaggi rimanenti:

| 📅 Dati dell'Esercitaz | ione Operativa 1 - Syllabus 3.2                                                                                                    |                  | × |
|-----------------------|----------------------------------------------------------------------------------------------------|------------------|---|
|                       | Per scaricare i dati cliccare sul pulsante Sfoglia e selez<br>proprio Desktop. Confermare l'operazione cliccando su<br>pulsante OK e quindi su Installa. | tionare il<br>Il | 4 |
|                       | Cartella di destinazione           C:\Users\formatica\Desktop           Avanzamento installazione                                                        | Sfoglia          |   |
|                       | Installa                                                                                                    | Annulla          |   |

- a) fare clic sul pulsante **Sfoglia** e nella finestra di dialogo associata scegliere la cartella dove memorizzare i file;
- b) confermare con un clic sul pulsante **OK**;

formatica

c) concludere la procedura facendo clic sul pulsante Installa.

A questo punto è possibile utilizzare i file scaricati per svolgere l'esercitazione.

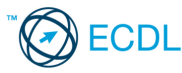

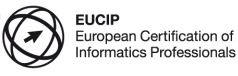

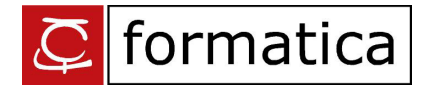

## Come scaricare i file necessari per confrontare i risultati

Al termine dello svolgimento di alcune esercitazioni operative, viene data all'utente la possibilità di confrontare il suo risultato con quello corretto. Generalmente i file forniti come soluzione dell'esercizio hanno lo stesso nome assegnato nell'esercitazione preceduto dal prefisso "sol\_".

Supponendo, ad esempio, che nell'esercitazione si sia creato un documento dal nome "esercizio.doc", la corrispondente soluzione fornita avrà il nome "sol\_esercizio.doc".

La procedura che permetterà di prelevare le soluzioni di un esercizio è identica a quella vista precedentemente per il salvataggio dei file sorgenti: si tratta di pochi e semplici passaggi descritti di seguito.

1. Fare un clic con il tasto sinistro sul link presente nella pagina, come mostrato nell'immagine qui sotto.

| Modulo 1 | WITH WORD 2007 Syllabus ECDL Versione                                                                                                    | 5.0<br>ica<br>EO |
|----------|----------------------------------------------------------------------------------------------------|------------------|
| Modulo 2 |                                                                                                    | 1                |
|          | 13. Salvare il documento;                                                                                                    |                  |
| Modulo 3 | 14. Posizionare il cursore all'inizio del documento;                                                                                                    |                  |
|          | 15. Digitare il testo "Curiosità geografiche in Italia";                                                                                                    |                  |
|          | 16. Inserire un'interruzione di paragrafo prima dei seguenti testi: "Isole con il nome uguale", "Regioni, province, comuni",<br>"Le variazioni della superficie" e "Varie"; |                  |
| Modulo 5 | 17. Attivare lo strumento di ricerca;                                                                                                    |                  |
|          | 18. Effettuare la ricerca del testo "Le due province del Trentino";                                                                                                    |                  |
| Modulo 6 | 19. Selezionare tutta la frase;                                                                                                    |                  |
| Modulo 7 | 20. Cancellare la frase selezionata;                                                                                                    |                  |
|          | 21. Salvare e chiudere il documento.                                                                                                    |                  |
| Номе     | Comronta la tui soluzione con quella corretta Curiosita_Testo.<br>Fa clic qui con i tasto sinistro per scaricare la soluzione sul Desktop e seleziona la voce Apri/Esegui.  |                  |

2. Nella finestra di dialogo ottenuta (visualizzata nell'immagine sotto), fare clic sul pulsante Esegui.

| Download del file - Avviso di protezione |                                                                                                    |  |  |
|------------------------------------------|----------------------------------------------------------------------------------------------------|--|--|
| Eseguire o salvare il file?              |                                                                                                    |  |  |
|                                          | Nome: sol_3-2_1.exe<br>Tipo: Applicazione, 66,0 KB<br>Da: C:\Program Files\Esercitazioni ECDL\modulo3\so<br>Esegui Salva Annulla                                                                                            |  |  |
| ۲                                        | l file scaricati da Internet possono essere utili, ma questo tipo di file<br>può danneggiare il computer. Se l'origine non è considerata<br>attendibile, non eseguire o salvare il software. <u>Quali rischi si corrono</u> |  |  |

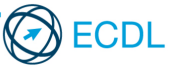

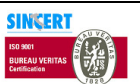

3. La finestra principale del programma usato per archiviare la soluzione (visualizzata qui sotto) contiene le istruzioni per l'esecuzione dei passaggi rimanenti:

| 📅 Soluzioni dell'Ese | rcitazione Operativa 1 - Syllabus 3.2 📃 🔲 🎫                                                                                                    |  |
|----------------------|----------------------------------------------------------------------------------------------------|--|
|                      | Per scaricare i dati cliccare sul pulsante Sfoglia e selezionare il proprio Desktop. Confermare l'operazione cliccando sul pulsante OK e quindi su Installa. |  |
|                      | Cartella di destinazione           C:\Users\formatica\Desktop         Sfoglia           Avanzamento installazione                                            |  |
|                      | Installa Annulla                                                                                                    |  |

- a) fare clic sul pulsante **Sfoglia** e nella finestra di dialogo associata scegliere la cartella dove memorizzare i file;
- b) confermare con un clic sul pulsante **OK**;
- c) concludere la procedura facendo clic sul pulsante Installa.

A questo punto è possibile confrontare i file scaricati con quelli prodotti alla fine dell'esercitazione operativa.

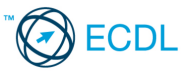

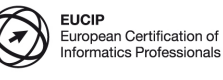